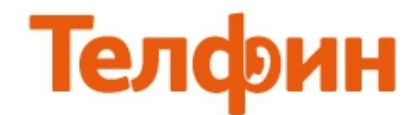

## Настройка приложения X-Lite на Mac OS X

После установки и запуски приложения Вы увидите следующее окно.

| ⊖ ○                              | X-Lite                                   |                          |         |   |
|----------------------------------|------------------------------------------|--------------------------|---------|---|
| 🕑 Available 💲                    |                                          | <b>(</b> 1)              |         | - |
|                                  | 00                                       |                          |         |   |
|                                  |                                          |                          |         |   |
| Enter a name o                   | or number                                | *                        | Call    | - |
| No accounts are ena<br>Preferenc | ibled. To setup<br>es > <u>Account s</u> | an account, g<br>ettings | go to   | × |
|                                  |                                          | Account s                | ettings |   |
| Contacts Favorites               | History                                  |                          |         |   |
| 0                                |                                          |                          | A11     | • |
|                                  |                                          |                          | A11     | • |
| Status Address                   |                                          | Date                     |         | T |
|                                  |                                          |                          |         |   |
|                                  |                                          |                          |         |   |
|                                  |                                          |                          |         |   |
|                                  |                                          |                          |         |   |
|                                  |                                          |                          |         |   |
|                                  |                                          |                          |         |   |
|                                  |                                          |                          |         |   |
|                                  |                                          |                          |         |   |
|                                  |                                          |                          |         |   |
|                                  |                                          |                          |         |   |
|                                  |                                          |                          |         |   |
|                                  |                                          |                          |         |   |
|                                  |                                          |                          |         |   |
|                                  |                                          |                          |         | _ |
|                                  | de cue                                   | 1                        |         |   |
| HD VI                            | aeo, file                                | transfe                  | ər,     |   |
| se                               | ecurity +                                | more                     |         |   |
|                                  | н                                        |                          |         | 1 |

рис.1

Для настройки SIP аккаунта необходимо нажать на ссылку «Account settings» (рис.1). Откроются настройки учетной записи (рис.2), смотрите ниже.

| Protocol: SIP                                                                                                  |                                      |
|----------------------------------------------------------------------------------------------------|--------------------------------------|
| ose for. e car                                                                                                 |                                      |
| General Voicemail                                                                                              | Topology Presence Transport Advanced |
| User Details                                                                                                   |                                      |
| * User ID                                                                                                    | SIP ID                               |
| * Domain                                                                                                    | адрес сервера                        |
| Password                                                                                                    | password                             |
| Display name                                                                                                   | SIP ID                               |
| Authorization name                                                                                             | SIP ID                               |
| Domain Brown                                                                                                   |                                      |
| <ul> <li>Register with dom</li> <li>Send outbound via:</li> <li>Domain</li> <li>Proxy</li> <li>Addr</li> </ul> | ain and receive calls<br>ess         |
| Dial plan #1\a\a.T;ma                                                                                          | tch=1;prestrip=2;                    |

рис.2

## При настройке программы на обычную линию сети Телфин:

«Account name» / «User ID» / «Display name» и «Authorization name» - номер линии, вида «000ххххх» / «SIP ID»

«**Domain**» и «Address» - voice.telphin.com:5068 «**Password**» - пароль устройства.

При настройке программы на добавочный виртуальной АТС Телфин. «Account name» / «User ID» / «Display name» и «Authorization name» - SIP ID добавочного, вида «xxxx\*номер\_добавочного» «Domain» и «Address» - адрес рацего Телфин Офиса, указанный в высланном вам на од поит

«**Domain**» и «Address» - адрес вашего Телфин.Офиса, указанный в высланном вам на эл.почту файле PDF с данными по ATC.

«Password» - пароль добавочного виртуальной АТС Телфин.Офис.

На вкладке «Advanced» раздела «Additional Settings», необходимо выполнить настройки в соответствии с рисунком 3.

| General Voicemail Topolo | ogy Presence Transport Advanced |
|--------------------------|---------------------------------|
| Reregister every 1800    | seconds                         |
| Minimum time 20          | seconds                         |
| Maximum time 1800        | seconds                         |
| imers                    |                                 |
| Enable Session Timers    |                                 |
| Session Timer Preferenc  | e None 🔹                        |
| Default Session Tim      | e 60 seconds                    |
| dvanced Options          |                                 |
| Send SIP keep-alives     | Use old style hold              |
|                          |                                 |

рис.З.